## Instructions for submitting Census Day Rosters are as follows:

- Login to your myLEO
- Select the 'Apps' tab
- Select Census Day Roster

|                   | ≡ |
|-------------------|---|
|                   |   |
|                   |   |
| <b> </b> ¥≣       |   |
|                   |   |
| Census Day Roster |   |
|                   |   |
|                   | _ |

• Choose your course by clicking 'Select'

|                                                                                                    | NS A                                                                     |                                                                                                    | Faculty Class Roster                                                                       |                                                                                                    |                                                     |                                                        |                                                                                                   |                                            |                                                                                                    |  |  |
|----------------------------------------------------------------------------------------------------|--------------------------------------------------------------------------|----------------------------------------------------------------------------------------------------|--------------------------------------------------------------------------------------------|----------------------------------------------------------------------------------------------------|-----------------------------------------------------|--------------------------------------------------------|---------------------------------------------------------------------------------------------------|--------------------------------------------|----------------------------------------------------------------------------------------------------|--|--|
|                                                                                                    |                                                                          |                                                                                                    |                                                                                            |                                                                                                    |                                                     |                                                        |                                                                                                   | 0                                          | Select another term.                                                                               |  |  |
|                                                                                                    |                                                                          |                                                                                                    |                                                                                            |                                                                                                    |                                                     |                                                        |                                                                                                   |                                            |                                                                                                    |  |  |
| e Higher E<br>ndled wher<br>cluding fore<br>used on this<br>se class atte                               | ducation<br>a recipi<br>ign scho<br>law, it is<br>indance                | Amendments of 1998, Pu<br>ent of Title IV funds withdr<br>ols, were required to imple<br>critical that you report stu<br>procedure is available at                                                | blic Law<br>aws from<br>ment the<br>idents for<br>Class Att                                | 105-244 (the Amen<br>school. Final regu<br>ise provisions by O<br>non attendance or<br>tendance.                                       | idment<br>lations<br>ctober<br>indica               | ts of 19<br>publis<br>7, 200<br>ite their              | 996), substantially o<br>hed November 1, 1<br>10.<br>r date of last attend                        | hanged the w<br>1999, implement<br>lance.  | ay funds paid toward a student's education are<br>inted these statutory requirements. All schools, |  |  |
| e Higher E<br>ndled wher<br>luding fore<br>used on this<br>e class atte                                 | ducation<br>a recipi<br>gn scho<br>law, it is<br>indance                 | Amendments of 1998, Pu<br>ent of Title IV funds withdr<br>ols, were required to imple<br>critical that you report stu<br>procedure is available at                                                | blic Law<br>aws from<br>ment the<br>idents for<br><u>Class At</u>                          | 105-244 (the Ameri<br>t school. Final regu-<br>ise provisions by O<br>non attendance or<br>tendance.                                   | dment<br>lations<br>ctober<br>indica                | ts of 19<br>publis<br>7, 200<br>ite their              | 295) substantially o<br>thed November 1, 1<br>20.<br>r date of last attend<br>Roster<br>Completed | hanged the wi<br>1999, implement<br>lance  | ay funds paid toward a student's education are<br>nted these statutory requirements. All schools,  |  |  |
| e Higher E<br>ndled wher<br>luding fore<br>used on this<br>e class attr<br>Section ID<br>BGS 405<br>01W | ducation<br>a recipi<br>gn scho<br>law, it is<br>indance<br>CRN<br>22243 | Amendments of 1998, Pu<br>ent of Title IV funds withdr<br>ols, were required to imple<br>critical that you report stu<br>procedure is available at<br>Class Title<br>Sustainability in Cont. Ent. | blic Law<br>aws from<br>ment the<br>idents for<br><u>Class At</u><br><u>Stat</u><br>Open V | 105-244 (the Ameri<br>school. Final regu<br>ise provisions by O<br>non attendance or<br>endance.<br>Time & Location<br>Web Based Class | dment<br>lations<br>ctober<br>indica<br>Enr 1<br>38 | ts of 19<br>publis<br>7, 200<br>Ite their<br>Max<br>35 | 996), substantially o<br>whed November 1, 1<br>00<br>r date of last attend<br>Roster<br>Completed | hanged the wi<br>1999, implement<br>lance. | ay funds paid toward a student's education are<br>nted these statutory requirements. All schools,  |  |  |

- Select 'Never' <u>OR</u> 'Yes' for each student on the Class Roster
  - NOTE: D2L's 'Class Progress' option will indicate attendance/participation.
- Click the check box above the 'Acknowledge' button at the bottom of the Class Roster and select 'Acknowledge'

By checking the box to the left and pressing 'Acknowledge' button below, I am certifying that the above information is complete, true and correct Acknowledge

Return to class listing without posting any changes.

• If the Census Day Roster saved correctly, your screen will look like this:

| L                                                                                      |                                        |                                                                                                    |                                                                                                    |                                                                                              |                                   |                                                                   |                       |
|----------------------------------------------------------------------------------------|----------------------------------------|----------------------------------------------------------------------------------------------------|----------------------------------------------------------------------------------------------------|----------------------------------------------------------------------------------------------|-----------------------------------|-------------------------------------------------------------------|-----------------------|
| Changes posted.                                                                        |                                        |                                                                                                    |                                                                                                    |                                                                                              |                                   |                                                                   |                       |
| Term 202040-Sum                                                                        | mer I 20                               | 20 , DB I                                                                                                    | instance-prod                                                                                                    |                                                                                              |                                   | Select another term:                                              | 202040 ~              |
| The Higher Educati<br>handled when a rec<br>including foreign sc<br>Based on this law, | on Amen<br>ipient of<br>hools, w       | dments of 1998, Public Law 105-24<br>Title IV funds withdraws from schoo<br>ere required to implement these pro<br>al that you report students for non | 44 (the Amendments of 19<br>ol. Final regulations publis<br>wisions by October 7, 200<br>attendance or indicate the | 998), substantially change<br>hed November 1, 1999, in<br>00.<br>eir date of last attendance | d the way funds<br>nplemented the | paid toward a student's educ:<br>se statutory requirements. All : | ation are<br>schools, |
| The class attendan                                                                     | ce proce                               | dure is available at: Class Attendar                                                                                                    | nce                                                                                                    |                                                                                              |                                   |                                                                   |                       |
| Section ID                                                                             | CRN                                    | Class Title                                                                                                    | Stat                                                                                                    | Time & Location                                                                              | Enr Max                           | Roster<br>Completed                                               |                       |
| BGS 404 01W                                                                            | / 40066 Organizational Dynamics and Dv |                                                                                                    | Open We                                                                                                    | b Based Class                                                                                | 37 35                             | 6/4/2020 12:10:33 PM                                              | Select                |

We appreciate your willingness and assistance in completing the Census Day Rosters, indicating whether or not students have attended your course. This information is important for reporting, financial aid and student enrollment appeals.